### Registration

To begin **Registration**, on the home page of <u>www.medimpactdirect.com</u>, select the blue **"Register Now"** button.

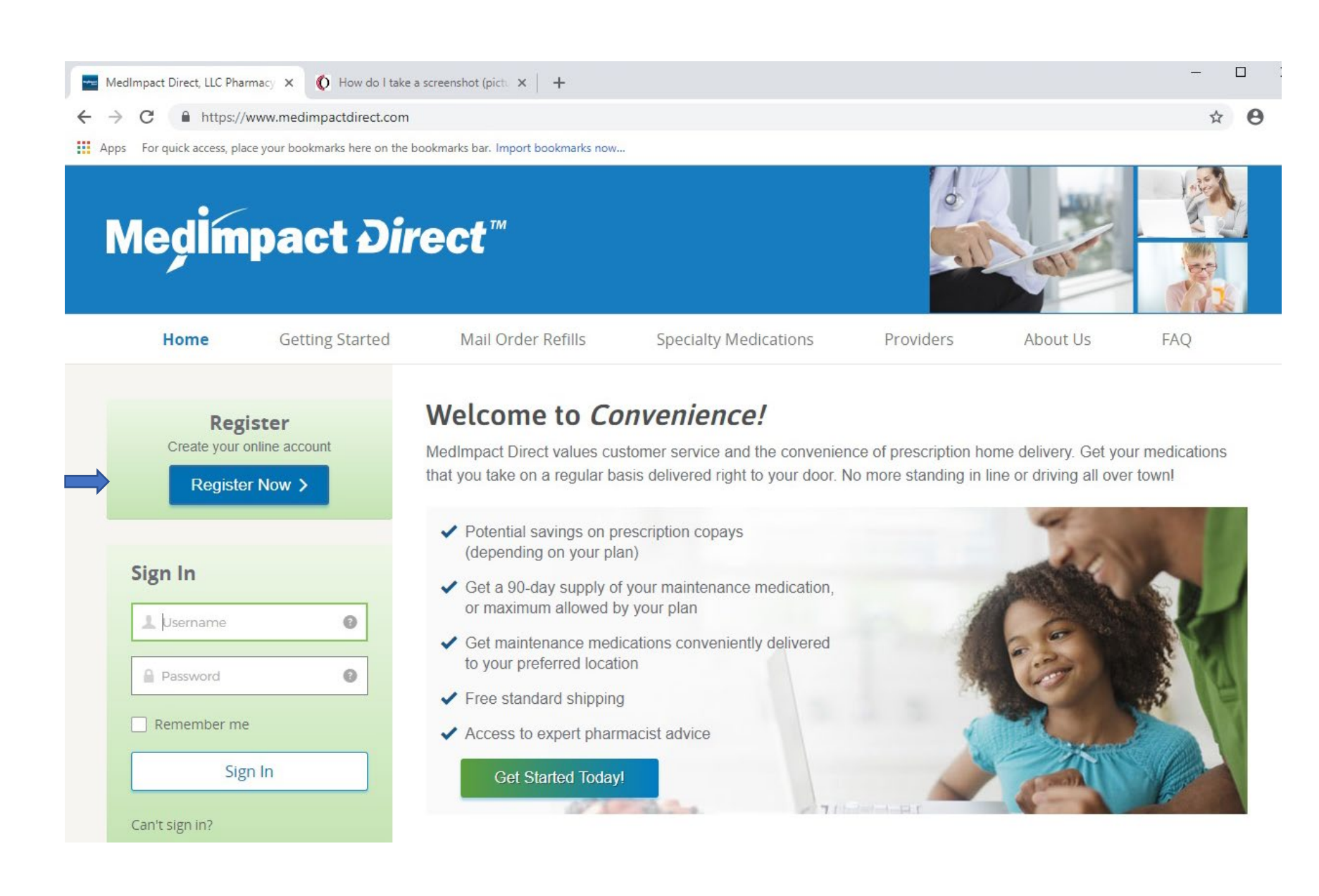

### **Registration: Entering Your Member Number**

You will need your MedImpact ID and a credit/debit card.

Enter Member ID Number (found on your MedImpact card), First Name, Last Name, DOB, and then select the blue "Continue" button.

If you receive a message that you are already registered, return to <u>www.medimpactdirect.com</u> and Sign In with your **MedImpact2Go** user name and password. If you do not have your MI2Go username and password, call 855-873-8739. Press 4 to speak to a pharmacy staff person.

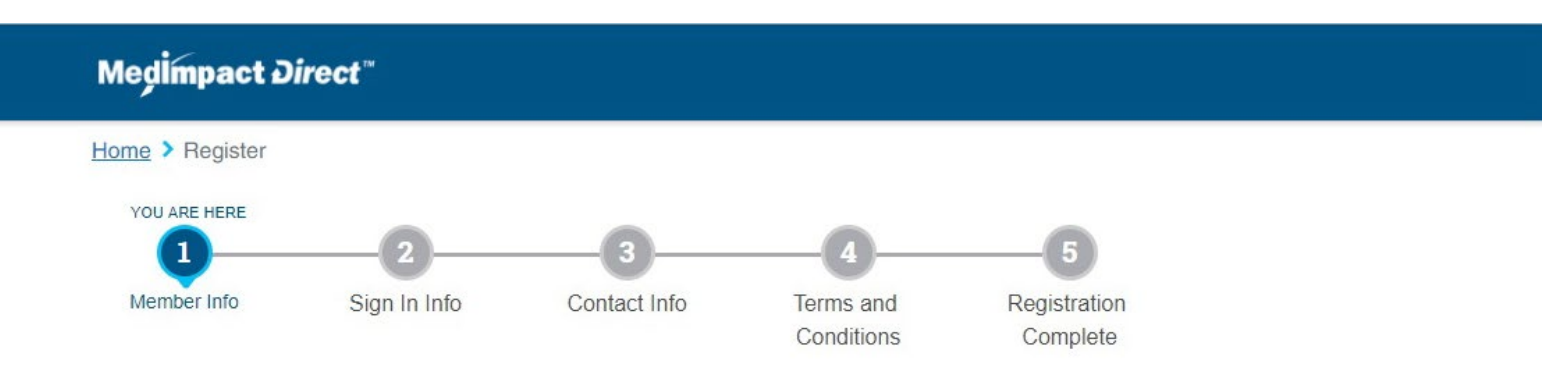

#### **Register-Member Information**

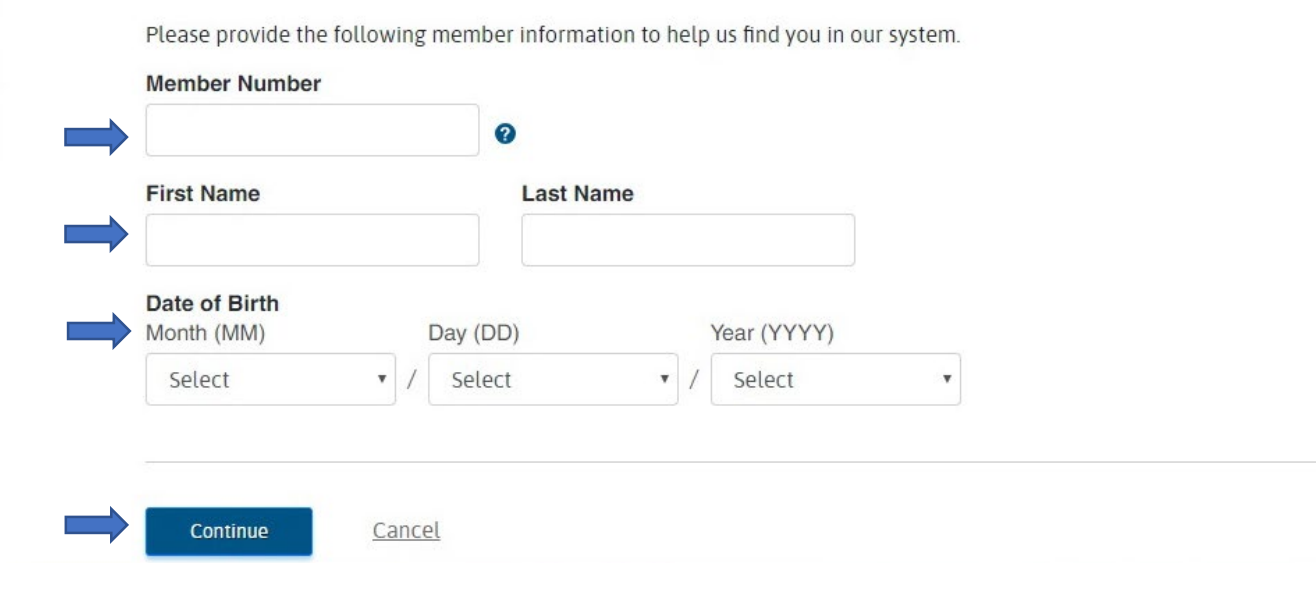

#### Registration: Creating Your Sign In

Enter **Email Address** and create a **Username.** You can use your CWRU email address.

The **Username** must be between 8 and 20 alphanumeric characters and <u>must start</u> with a letter.

**Usernames** are not case sensitive and <u>cannot</u> include special characters like # \* % \$

Next, create a **password**.

Password <u>cannot</u> include username, first name or last name. It also <u>cannot</u> be any of 5 last passwords used.

#### Password <u>must</u> have:

- At least 8 characters
- A lowercase letter
- An uppercase letter
- A number
- A symbol (examples: # \$ ! ? %) Copyright © 2019 MedImpact Direct<sup>®</sup>, LLC. All rights reserved.

| 70                                                                                                    |                                                                                      |                                      | 1 1 1 1 1                                        |                        |  |
|----------------------------------------------------------------------------------------------------|--------------------------------------------------------------------------------------|--------------------------------------|--------------------------------------------------|------------------------|--|
| Apps For quick ac                                                                                                    | cess, place your bookmar                                                             | ks here on the bookmarl              | s bar. Import bookmar                            | ks now                 |  |
| Medimpact <i>Di</i>                                                                                                    | rect"                                                                                |                                      |                                                  |                        |  |
|                                                                                                    |                                                                                      |                                      |                                                  |                        |  |
| Home > Register                                                                                                    |                                                                                      |                                      |                                                  |                        |  |
|                                                                                                    | YOU ARE HERE                                                                         |                                      |                                                  |                        |  |
| 0                                                                                                    | 2                                                                                    | 3                                    | 4                                                | 6                      |  |
| Member Info                                                                                                    | Sign In Info                                                                         | Contact Info                         | Terms and                                        | Registration           |  |
| Weinber me                                                                                                    |                                                                                      | Contact mile                         | Conditions                                       | Complete               |  |
|                                                                                                    |                                                                                      |                                      |                                                  |                        |  |
|                                                                                                    |                                                                                      |                                      |                                                  |                        |  |
| Register -                                                                                                    | - Sign In Infor                                                                      | mation                               |                                                  |                        |  |
| inegister                                                                                                    | 5151111101                                                                           | mation                               |                                                  |                        |  |
|                                                                                                    |                                                                                      |                                      |                                                  |                        |  |
| Please provide the fol                                                                                                    | lowing information to activat                                                        | te your account. This is wha         | t you will use to sign in to I                   | fedImpact Direct.      |  |
|                                                                                                    |                                                                                      |                                      |                                                  |                        |  |
| Email Address                                                                                                    |                                                                                      |                                      |                                                  |                        |  |
|                                                                                                    |                                                                                      |                                      |                                                  |                        |  |
|                                                                                                    |                                                                                      |                                      |                                                  |                        |  |
|                                                                                                    |                                                                                      |                                      |                                                  |                        |  |
| Username                                                                                                    |                                                                                      |                                      |                                                  |                        |  |
| Username                                                                                                    |                                                                                      |                                      |                                                  |                        |  |
| Username                                                                                                    |                                                                                      | I                                    |                                                  |                        |  |
| Username<br>Your username must h                                                                                                    | have:                                                                                | 1                                    |                                                  |                        |  |
| Username<br>Your username must h                                                                                                    | nave:<br>between 8 and 20 alphanum                                                   | eric characters and must st          | art with a letter.                               |                        |  |
| Vsername<br>Your username must h<br>• User Name must be<br>• User Names are not                                                                                                    | have:<br>between 8 and 20 alphanum<br>case sensitive.                                | eric characters and must st          | art with a letter.                               |                        |  |
| Vsername<br>Your username must h<br>• User Name must be<br>• User Names are not<br>• User Names cannot                                                                                                    | have:<br>between 8 and 20 alphanum<br>case sensitive.<br>include special characters. | eric characters and must st          | art with a letter.                               |                        |  |
| Vsername<br>Your username must h<br>User Name must be<br>User Names are not                                                                                                    | have:<br>between 8 and 20 alphanum<br>case sensitive.<br>include special characters. | eric characters and must st          | art with a letter.                               |                        |  |
| Vsername<br>Your username must h<br>• User Name must be<br>• User Names are not<br>• User Names cannot<br>Password                                                                                                    | nave:<br>between 8 and 20 alphanum<br>case sensitive.<br>include special characters. | eric characters and must st          | art with a letter.                               |                        |  |
| Username<br>Your username must H<br>• User Name must be<br>• User Names are not<br>• User Names cannot<br>Password                                                                                                    | have:<br>between 8 and 20 alphanum<br>case sensitive.<br>include special characters. | eric characters and must st          | art with a letter.                               |                        |  |
| Vour username must H<br>• User Name must be<br>• User Names are not<br>• User Names cannot<br>Password                                                                                                    | have:<br>between 8 and 20 alphanum<br>case sensitive.<br>include special characters. | veric characters and must st         | art with a letter.                               |                        |  |
| Username<br>Your username must H<br>• User Name must be<br>• User Names are not<br>• User Names cannot<br>Password                                                                                                    | have:<br>between 8 and 20 alphanum<br>case sensitive.<br>include special characters. | eric characters and must st          | art with a letter.                               |                        |  |
| Vour username must h<br>• User Name must be<br>• User Names are not<br>• User Names cannot<br>Password                                                                                                    | have:<br>between 8 and 20 alphanum<br>case sensitive.<br>include special characters. | eric characters and must st          | art with a letter.                               |                        |  |
| Vour username must I<br>• User Name must be<br>• User Names are not<br>• User Names cannot<br>Password<br>Re-enter your password                                                                                                    | have:<br>between 8 and 20 alphanum<br>case sensitive.<br>include special characters. | eric characters and must st          | art with a letter.                               |                        |  |
| Vour username must M<br>• User Name must be<br>• User Names are not<br>• User Names cannot<br>Password<br>Re-enter your password                                                                                                    | have:<br>between 8 and 20 alphanum<br>case sensitive.<br>include special characters. | eric characters and must st          | art with a letter.                               |                        |  |
| Vername<br>Your username must M<br>• User Name must be<br>• User Names are not<br>• User Names cannot<br>Password<br>Re-enter your passw                                                                                                    | have:<br>between 8 and 20 alphanum<br>case sensitive.<br>include special characters. | eric characters and must st          | art with a letter.                               |                        |  |
| Vour username must h<br>• User Name must be<br>• User Names are not<br>• User Names cannot<br>Password<br>Control Control Control<br>Re-enter your password<br>Your password cannot                                                                               | have:<br>between 8 and 20 alphanum<br>case sensitive.<br>include special characters. | eric characters and must st<br>sword | art with a letter.                               | rour last 5 passwords. |  |
| Vour username must h<br>• User Name must be<br>• User Names are not<br>• User Names cannot<br>Password<br>Control Password<br>Re-enter your password<br>Your password cannot<br>Your password must h                                                              | have:<br>between 8 and 20 alphanum<br>case sensitive.<br>include special characters. | eric characters and must st<br>sword | art with a letter.<br>me, and cannot be any of t | vour last 5 passwords. |  |
| Vour username must h<br>• User Name must be<br>• User Names are not<br>• User Names cannot<br>Password<br>Re-enter your passw<br>Your password cannot<br>Your password must h<br>• At least 8 characters                                                          | nave:<br>between 8 and 20 alphanum<br>case sensitive.<br>include special characters. | eric characters and must st<br>sword | art with a letter.<br>me, and cannot be any of y | vour last 5 passwords. |  |
| Vour username must h<br>User Name must be<br>User Names are not<br>User Names cannot<br>Password<br>Re-enter your passw<br>Your password cannot<br>Your password must h<br>At least 8 characters<br>A lowercase letter                                            | have:<br>between 8 and 20 alphanum<br>case sensitive.<br>include special characters. | eric characters and must st<br>sword | art with a letter.<br>me, and cannot be any of t | vour last 5 passwords. |  |
| Vour username must H User Name must H User Names are not User Names cannot Password Re-enter your passw Your password cannot Your password must h At least 8 characters A lowercase letter An uppercase letter                                                    | nave:<br>between 8 and 20 alphanum<br>case sensitive.<br>include special characters. | eric characters and must st<br>sword | art with a letter.<br>me, and cannot be any of t | vour last 5 passwords. |  |
| Vour username must H User Name must H User Name must be User Names are not User Names cannot Password Re-enter your password Your password cannot Your password cannot Your password cannot At least 8 characters A lowercase letter An uppercase letter A number | nave:<br>between 8 and 20 alphanum<br>case sensitive.<br>include special characters. | eric characters and must st<br>sword | art with a letter.<br>me, and cannot be any of y | rour last 5 passwords. |  |

Continue

Cancel

### **Registration: Confirmation**

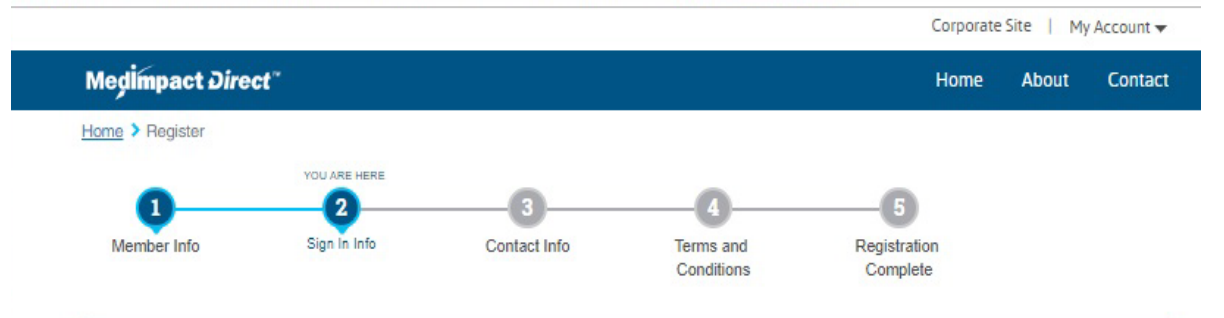

Check Your Email To Confirm Registration

Please keep this browser window open while you check your email.

#### Register - Check Your Email

An email has been sent to andrea.c.smiley@gmail.com

#### Please check your email and click the "Confirm Email" button to activate your account.

If you did not receive the email, please check your junk e-mail folder. If you would like us to send another email to andrea.c.smiley@gmail.com, please click the Resend button below:

#### Resend e-mail

If you have entered an incorrect email, you can change your email by clicking here, or contact Customer support at (855) 873-8739 (TTY dial 711)

| COMPANY        | LEGAL                        | The information on this site is not intended to replace the                                                        |
|----------------|------------------------------|----------------------------------------------------------------------------------------------------|
| Home           | Disclaimer                   | of your physician or other health care professionals. It is<br>pharmacy benefit and help you manage your health by |
| About          | Privacy                      | wellness information.                                                                                              |
| Contact        | Terms                        | Notice of Language Assistance: You have access to<br>Please call Member Services at 1-844-282-5330 for int         |
| Corporate Site | Language Assistance Services | Access for Members with Disabilities: Members are                                                                  |
|                | No. Discrimination Matter    | services, including members with disabilities as require                                                           |

agnosis and treatment recommendation access to comprehensive health and

language assistance program at no cost. preter services

ntitled to full and equal access to covered under the federal Americans with Disabilities After **Username** and **Password** are set, the screen on the left will appear, asking the member to check his or her email to Confirm Your Email Address.

When he or she receives the email, he or she should select the blue "Confirm Email" button.

#### Medimpact Direct"

#### **Confirm Your Email Address**

Hi Myesha,

Please confirm your email address to finish activating your account.

Click this link to confirm account activation for username, jnewton12:

#### Confirm Email

To complete your registration, please click the link. In order to complete the registration process, you may need to log in with your user name and password if prompted.

If you are still having problems registering, call us at: (855) 873-8739

#### **Account Setup: Completion Confirmation**

# After you confirm your email, you will receive an account setup confirmation email. Click on the link to MedImpact Direct and log in using your new username and password.

From: "MedImpact Direct Customer Service" <<u>noreply@medimpactdirect.com</u>>, "MedImpact Direct Customer Service" <<u>noreply@medimpactdirect.com</u>> Date: May 24, 2019 at 8:54:48 AM EDT To: Subject: Account Setup Complete for MedImpact Direct

#### **Account Setup Complete**

You have successfully completed setting up your account for online access to manage your prescriptions with MedImpact Direct. You can sign in to your account at <u>www.medimpactdirect.com</u>. With MedImpact Direct, you can:

- · Order maintenance medication prescriptions for custom delivery
- Get free standard shipping
- · Request expedited shipping for an additional fee
- · Talk to a friendly pharmacist if you have any questions
- Request refills online or just call us to order more
- Manage your medications online
- · View and document payment information

# Signing In

After the member registers, he or she will return to the website to manage his or her profile.

When the member arrives at <u>www.medimpactdirect.com</u>, he or she will go to the **Sign In** section on the far left, and enter **Username** and **Password**, and then select white **Sign In** button.

The next screen the member will be brought to is **My Medications**.

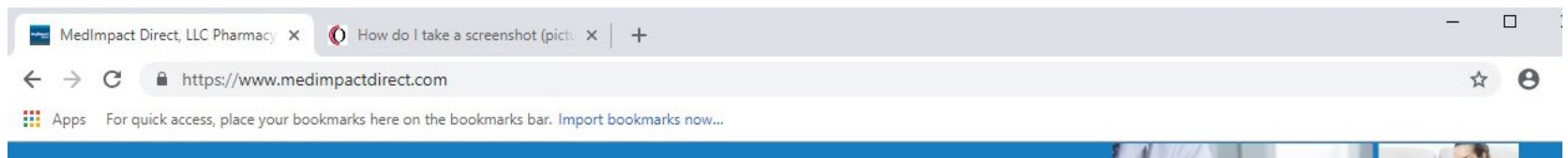

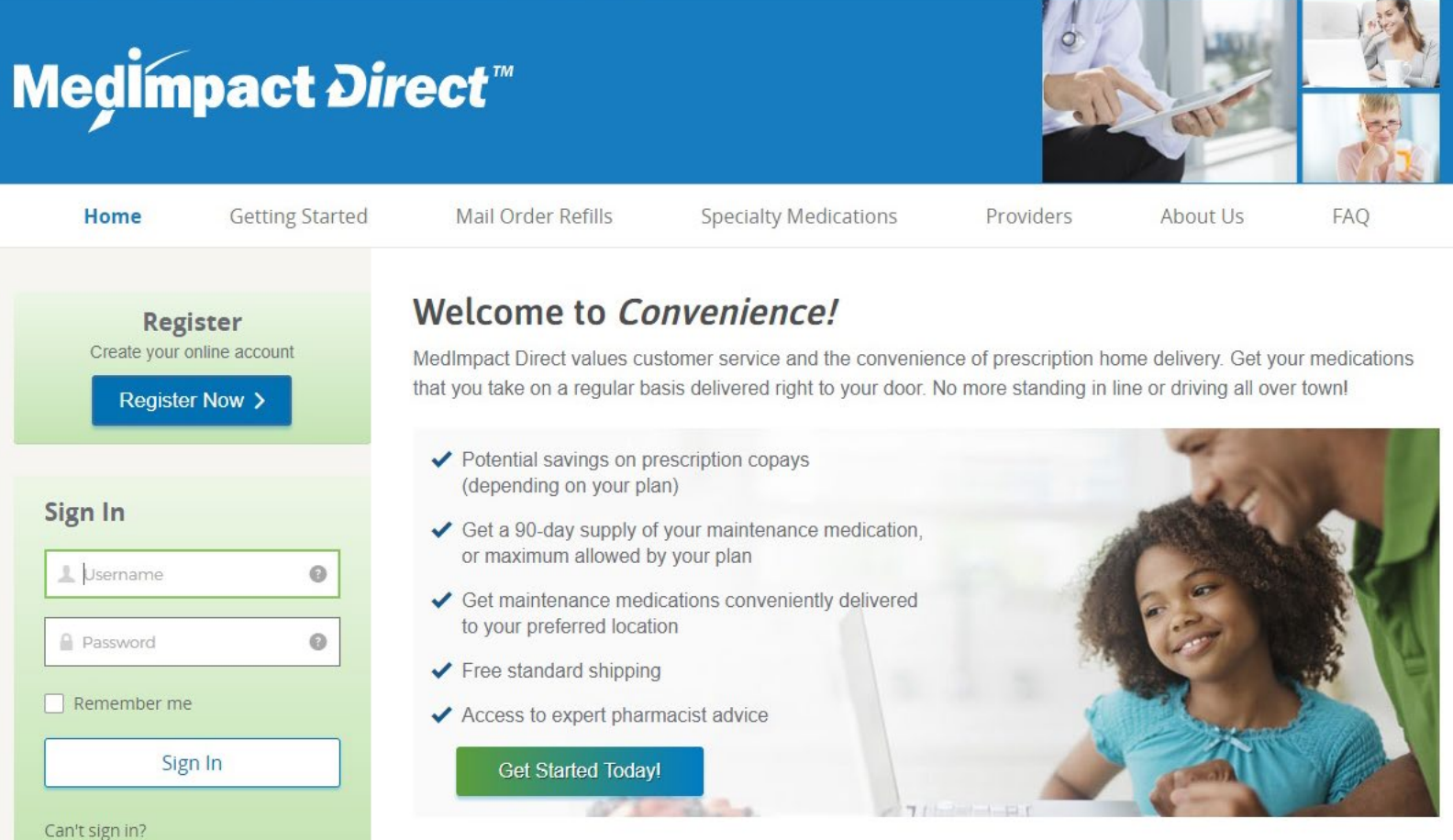

# My Profile: Personal Information

Select "My Profile" on the menu bar at top.

On this screen, the member can do a number of things:

- Change his or her Password
- Update or Add Address
  - Including a Vacation Address or a Temporary Address
- Update or Add Phone Numbers
  - Including Mobile or Work Numbers
- The member's **Email Address** is also posted on this screen.

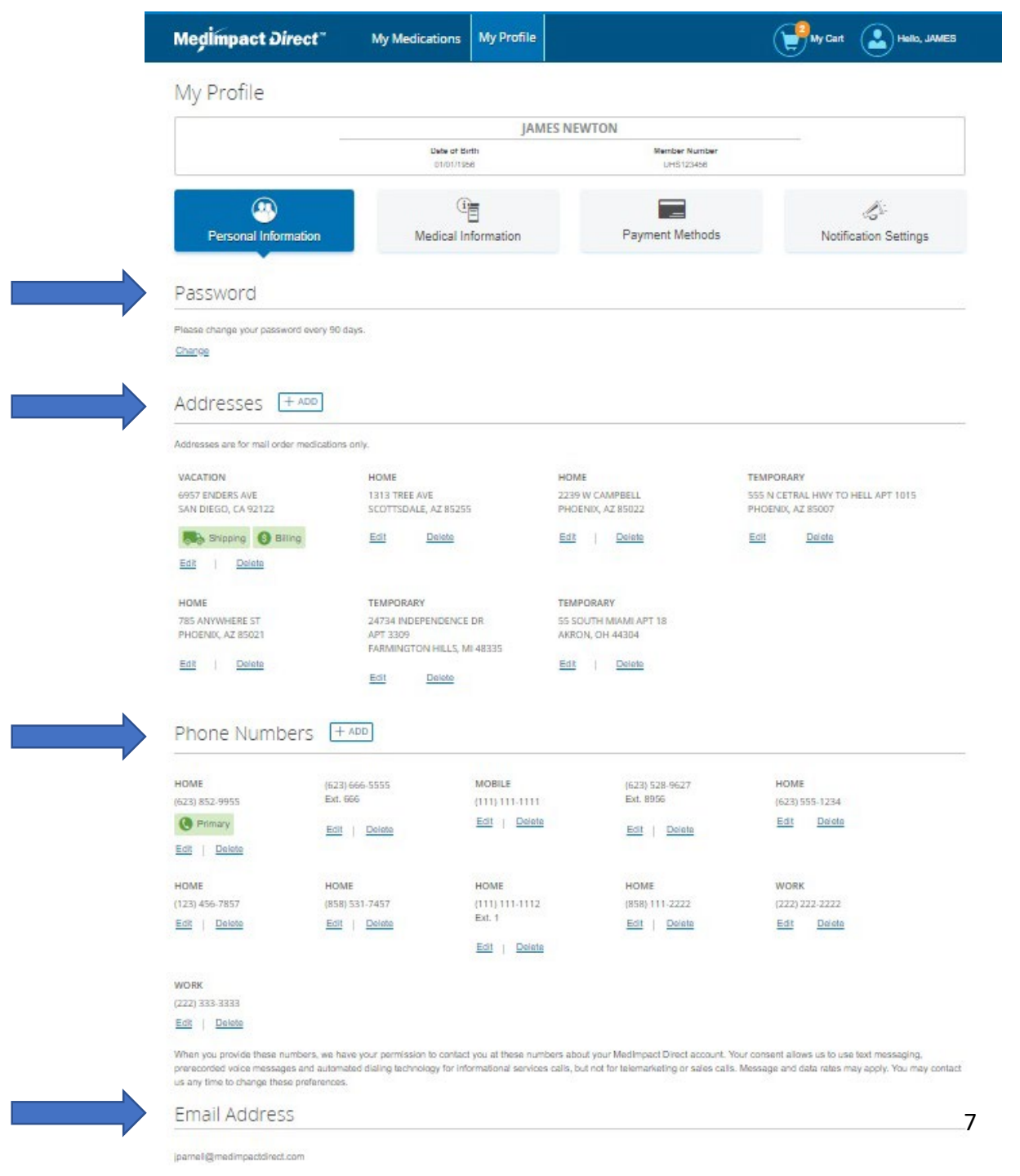

# My Profile: Medical Information

- On this screen, the member will:
  - Identify any Allergies he or she has
  - Identify any Health Conditions he or she has
  - PLEASE NOTE: There are lists of Allergies and Health Conditions for the member to choose from, as well as space to include an allergy or health condition that may not be listed.
- Once the member completes checking boxes, or adding other conditions, remind them to select the blue "Save" box.

| Personal Information                                                                                                    | 1 Medical Info                                                                                                    | rmation Pay                                                                                                    | ment Methods                                                                                                    | Notification Settin |
|----------------------------------------------------------------------------------------------------|----------------------------------------------------------------------------------------------------|----------------------------------------------------------------------------------------------------|----------------------------------------------------------------------------------------------------|---------------------|
| Please select at least one allergy                                                                                                    | y / health condition or select None.                                                                                                    |                                                                                                    |                                                                                                    |                     |
| Allergies                                                                                                    |                                                                                                    |                                                                                                    |                                                                                                    |                     |
| Please select your drug allergies a                                                                                                    | nd list any other allergies you may hav                                                                                                    | e.                                                                                                    |                                                                                                    |                     |
| Aspirin                                                                                                    | 🖌 Cephalesporins                                                                                                    | Codeine                                                                                                    | Erythromycin                                                                                                    |                     |
| NSAIDs                                                                                                    | Penicilin                                                                                                    | 2 Quinolones                                                                                                    | 🗹 Sulla                                                                                                    |                     |
| V Tetracyclines                                                                                                    | None                                                                                                    |                                                                                                    |                                                                                                    |                     |
| Other Allergies                                                                                                    |                                                                                                    |                                                                                                    |                                                                                                    |                     |
| To remove an allergy from your pro                                                                                                    | ofile, please call us at (855) 873-8739 (                                                                                                    | TTY dial 711). A Patient Care Specialist                                                                                                    | t will assist you.                                                                                                    |                     |
| ARACHIS HYPOGEA OIL<br>(PEANUT OIL)                                                                                                    | ASPIR-81 TAB 81MG EC                                                                                                    |                                                                                                    | BUPROFEN TAB 800MG                                                                                                    |                     |
| MITREX TAB 100MG                                                                                                    | MUCINEX DM TAB 30-<br>600ER                                                                                                    | PEANUT OIL                                                                                                    | STATINS                                                                                                    |                     |
| SULFAMYLON CRE                                                                                                    |                                                                                                    |                                                                                                    |                                                                                                    |                     |
| Your entries will be sent to our clini                                                                                                    | ical team for review. You should expec                                                                                                    | to see tham appear on your profile with                                                                                                    | tin 5 business days.                                                                                                    |                     |
| Your entries will be sent to our clini<br>Health Condition:                                                                                                    | ical learn for review. You should expec<br>S                                                                                                    | t to see them appear on your profile with                                                                                                    | un 5 business days.                                                                                                    |                     |
| Your entries will be sent to our clini<br>Health Condition:<br>Please select your health condition                                                                                                    | S                                                                                                    | to see them appear on your profile with<br>rour may have.                                                                                                    | in 5 business days.                                                                                                    |                     |
| Your entries will be sent to our clini<br>Health Condition:<br>Please select your health condition<br>Astima                                                                                                    | ical team for review. You should expect<br>S<br>Ins and list any other health conditions (<br>COPD                                                                                                    | to see them appear on your profile with<br>rou may have.                                                                                                    | nin 5 business days.                                                                                                    |                     |
| Your entries will be sent to our clini<br>Health Condition:<br>Please select your health condition                                                                                                    | Ical team for review. You should expect<br>S<br>Ins and list any other health conditions (<br>@ COPD<br>@ Heart<br>@ Thyroid                                                                                                    | to see them appear on your profile with<br>you may have.                                                                                                    | lin 5 business days.                                                                                                    |                     |
| Vour entries will be sent to our clini<br>Health Condition:<br>Please select your health condition<br>Asthma<br>Glaucoma<br>Stroke                                                                                                    | Ical team for review. You should expect<br>S<br>Ins and list any other health conditions to<br>COPD<br>I Heart<br>I Thyroid                                                                                                    | to see them appear on your profile with<br>rou may have.<br>Cholesterol<br>Hypertension<br>None                                                                                                    | nin 5 business days.                                                                                                    |                     |
| Your entries will be sent to our clini<br>Health Condition:<br>Please select your health condition<br>Asthma<br>Glaucoma<br>Stroke<br>Other Health Conditions<br>To remove a health condition from                                                                                                    | ical team for review. You should expect<br>S<br>Ins and list any other health conditions (<br>COPD<br>M Heart<br>Thyroid<br>Your profile, please call us at (855) 87                                                                                                    | to see them appear on your profile with<br>rou may have.<br>Cholesterol<br>Hypertansion<br>None<br>5-8739 (TTY dial 711). A Patient Care S                                                                          | nin 5 business days.                                                                                                    |                     |
| Your entries will be sent to our clini<br>Health Condition:<br>Please select your health condition<br>✓ Asthma<br>Glaucoma<br>Stroke<br>Other Health Conditions<br>To remove a health condition from<br>✓ ALLERGIC RHINITIS                                                                                                    | Ical team for review. You should expect<br>S<br>The and list any other health conditions (<br>COPD<br>I Heart<br>I Thyroid<br>Your profile, please call us at (855) 87<br>I BACK PAIN                                                                                         | to see tham appear on your profile with<br>our may have.<br>Cholesterol<br>Hypertansion<br>None<br>3-8729 (TTY dial 711). A Patient Care Si<br>CARDIAC ARREST                                                       | bin 5 business days.<br>✓ Diabetes<br>Kidney<br>pecialist wil assist you.<br>✓ CELIAC DISEASE                                 |                     |
| Vour entries will be sent to our clini<br>Health Condition:<br>Please select your health condition<br>Asthma<br>Glaucoma<br>Stroke<br>Other Health Condition from<br>ALLERGIC RHINITIS<br>CHRONIC OBSTRUCTIVE<br>PULMONARY DISEASE                                                                                                    | Ical team for review. You should expect<br>S<br>Is and list any other health conditions (<br>COPD<br>Heart<br>Thyroid<br>your profile, please call us at (855) 87<br>BACK PAIN<br>GASTROESOPHAGEAL<br>REFLUX DISEASE                                                          | Lts see tham appear on your profile with<br>rou may have.<br>Cholestarol<br>Hypertansion<br>None<br>3-8739 (TTY dial 711). A Patient Care Si<br>CARDIAC ARREST<br>CARDIAC ARREST                                    | nin 5 business days.<br>✓ Diabetes<br>Kidney<br>pecialist will assist you.<br>✓ CELIAC DISEASE<br>✓ Heart Muscle Inflammation |                     |
| Vour entries will be sent to our clini<br>Health Condition:<br>Please select your health condition<br>Asthma<br>Glaucoma<br>Stroke<br>Other Health Conditions<br>To remove a health condition from<br>ALLERGIC RHINITIS<br>CHRONIC OBSTRUCTIVE<br>PULMONARY DISEASE<br>HOARSENESS                                                                                                    | Ical team for review. You should expect<br>S<br>Ins and list any other health conditions (<br>COPD<br>I Heart<br>Thyroid<br>your profile, please call us at (855) 87<br>I BACK PAIN<br>GASTROESOPHAGEAL<br>REFLUX DISEASE<br>I MIGRAINE                                       | to see them appear on your profile with<br>rou may have.<br>Cholestanol<br>Hypertension<br>None<br>3-8739 (TTY dial 711). A Patient Care Si<br>CARDIAC ARREST<br>Generalized Osteoarthritis<br>RHEUMATOID ARTHRITIS | Peolalist will assist you.                                                                                                    |                     |
| Vour entries will be sent to our clini<br>Health Condition:<br>Please select your health condition<br>Asthma<br>Glaucoma<br>Stroke<br>Other Health Condition from<br>ALLERGIC RHINITIS<br>CHRONIC OBSTRUCTIVE<br>PULMONARY DISEASE<br>WOLFF-PARKINSON-WHITE<br>SYNDROME                                                                                                    | ical team for review. You should expect<br>S<br>Ins and list any other beath conditions to<br>COPD<br>Heart<br>Thyroid<br>your profile, please call us at (855) 87<br>BACK PAIN<br>GASTROESOPHAGEAL<br>REFLUX DISEASE<br>MIGRAINE                                             | It is see them appear on your profile with rou may have. Cholesterol Hypertansion None S-8739 (TTY dial 711). A Patient Care St CARDIAC ARREST Generalized Osteaarthritis RHEUMATOID ARTHRITIS                      | Diabetes Diabetes Kidney  peolalist will assist you. CELIAC DISEASE G Heart Muscle Inflammation URTICARIA                     |                     |
| Vour entries will be sent to our clini<br>Health Condition:<br>Please select your health condition<br>Asthma<br>Glaucoma<br>Stroke<br>Other Health Conditions<br>To remove a health condition from<br>ALLERGIC RHINITIS<br>CHRONIC OBSTRUCTIVE<br>PULMONARY DISEASE<br>CHRONIC OBSTRUCTIVE<br>PULMONARY DISEASE<br>HOARSENESS<br>W WOLFF-PARKINSON-WHITE<br>SYNDROME<br>Add other health conditions (seg | Ical team for review. You should expect<br>S<br>Ins and list any other beath conditions (<br>COPD<br>Heart<br>Thyroid<br>Your profile, please call us at (855) 87<br>BACK PAIN<br>BACK PAIN<br>GASTROESOPHAGEAL<br>REFLUX DISEASE<br>MIGRAINE<br>parafe by commac) (Optione() | Lts see tham appear on your profile with<br>rou may have.<br>Cholesterol<br>Hypertansion<br>None<br>B-8739 (TTY dial 711). A Patient Care Si<br>CARDIAC ARREST<br>CARDIAC ARREST<br>Generalized Osteoarthritis      | In 5 business days.                                                                                                    |                     |
| Vour entries will be sent to our clini<br>Health Condition:<br>Please select your health condition<br>Asthma<br>Glaucoma<br>Stroke<br>Other Health Condition from<br>ALLERGIC RHINITIS<br>CHRONIC OBSTRUCTIVE<br>PULMONARY DISEASE<br>CHRONIC OBSTRUCTIVE<br>PULMONARY DISEASE<br>HOARSENESS<br>WUCLFR-PARKINSON-WHITE<br>SYNDROME<br>Add other health conditions (seg                                   | Ical team for review. You should expect<br>S<br>Ins and list any other beath conditions (<br>COPD<br>Heart<br>Thyroid<br>Your profile, please call us at (855) 87<br>BACK PAIN<br>BACK PAIN<br>GASTROESOPHAGEAL<br>REFLUX DISEASE<br>MIGRAINE<br>parafe by commas) (Opdone)   | It is see tham appear on your profile with<br>rou may have.<br>Cholestarol<br>Hypertansion<br>None<br>3-8739 (TTY dial 711). A Patient Care Si<br>CARDIAC ARREST<br>CARDIAC ARREST<br>Generalized Osteoarthritis    | Diabetes Diabetes Kidney  pecialist will assist you. CELIAC DISEASE GHeart Muscle Inflammation URTICARIA                      |                     |
| Vour entries will be sent to our clini<br>Health Condition:<br>Please select your health condition<br>Asthma<br>Glaucoma<br>Stroke<br>Other Health Conditions from<br>ALLERGIC RHINITIS<br>CHRONIC OBSTRUCTIVE<br>PULMONARY DISEASE<br>CHOARSENESS<br>WOLFF-PARKINSON-WHITE<br>SYNDROME<br>Add other health conditions (seg                                                                              | Ical team for review. You should expect<br>S<br>Is and list any other beath conditions (<br>COPD<br>Heart<br>Thyroid<br>Your profile, please call us at (855) 87<br>BACK PAIN<br>BACK PAIN<br>GASTROESOPHAGEAL<br>REFLUX DISEASE<br>MIGRAINE<br>parate by commiss) (Optional) | It is see tham appear on your profile with<br>rou may have.<br>Cholesterol<br>Hypertension<br>None<br>3-8739 (TTY dial 711). A Patient Care Si<br>CARDIAC ARREST<br>CARDIAC ARREST<br>Generalized Osteoarthrits     | Diabetes Diabetes Kidney  pecialist will assist you. CELIAC DISEASE GHeart Muscle Inflammation URTICARIA                      |                     |

### My Profile: Payment Methods

This screen is where members can add credit card information.

He or she will simply click on the "+ADD" white box, and be prompted to add:

- First and last name
- Card number
- Expiration date

The member can decide which of his or her credit cards will be the default payment method for refills.

Members will be able to choose from these *card types*:

- American Express
- Discover
- Master Card (credit)
- Master Card (debit)
- Visa (credit)
- Visa (debit)

|                                                                         |                             |            |                            |         | MedImpact2Go >         |
|-------------------------------------------------------------------------|-----------------------------|------------|----------------------------|---------|------------------------|
| Me <b>dimpact</b> <i>Ðir</i> ect <sup>™</sup>                           | My Medications              | My Profile |                            | My Cart | Hello, JAMES           |
| My Profile                                                              |                             |            |                            |         |                        |
|                                                                         |                             | JAMES NEW  | TON                        |         |                        |
|                                                                         | Date of Birth<br>01/01/1956 |            | Member Number<br>UHS123456 |         |                        |
| Personal Information                                                    | (i<br>Medical Inform        | nation     | Payment Methods            | Notifie | کی۔<br>cation Settings |
| Credit Cards + ADD                                                      |                             |            | •                          |         |                        |
| GEORGE CLINTON<br>MASTER CARD ending in 4444<br>Expires: September 2024 |                             |            |                            |         |                        |
|                                                                         |                             |            |                            |         |                        |

### **My Profile: Notification Settings**

To manage contacts, go to Personal Information

This screen is where members can manage how to be notified by MedImpact Direct about:

- (1.) New Prescriptions
- (2.) Refill Notifications
- (3.) Shipping Notifications

For each of these notifications, members can choose to be:

- Called
- Emailed
- Texted

Members can so choose to receive **"Automated Call Notifications,"** and will be prompted to select "Yes" if he or she wants to receive these automated calls.

Once the member completes selections, remind them to choose the blue **"Save"** box.

Copyright © 2019 MedImpact Direct®, LLC. All rights reserved.

|                                                                                                    | .                                                                                                    |                                                                                                    |                                                                                      |
|----------------------------------------------------------------------------------------------------|----------------------------------------------------------------------------------------------------|----------------------------------------------------------------------------------------------------|--------------------------------------------------------------------------------------|
| Medimpact <i>Direct</i> ™                                                                                                    | My Medications My Profile                                                                                                    |                                                                                                    | My Cart Helio, JAMES                                                                 |
| My Profile                                                                                                    |                                                                                                    |                                                                                                    |                                                                                      |
|                                                                                                    | JAMES NEV                                                                                                    | WTON                                                                                                    |                                                                                      |
|                                                                                                    | Date of Birth<br>01/01/1956                                                                                                    | Member Number<br>UHS123456                                                                                                    |                                                                                      |
| Personal Information                                                                                                    |                                                                                                    | Payment Methods                                                                                                    | Notification Settings                                                                |
|                                                                                                    |                                                                                                    |                                                                                                    |                                                                                      |
| Please select from the options below to co                                                                                                    | ontrol how you would like to receive prescription                                                                                                    | notifications.                                                                                                    |                                                                                      |
|                                                                                                    |                                                                                                    |                                                                                                    |                                                                                      |
| New Prescriptions 🛛                                                                                                    | (2) Refill Notification                                                                                                    | ns 🛛 🛛 🕄 Shippi                                                                                                    | ng Notifications 🛛                                                                   |
| New Prescriptions <b>2</b>                                                                                                    | (2) Refill Notification                                                                                                    | ins (3) Shippi                                                                                                    |                                                                                      |
| New Prescriptions <b>@</b><br>Currently notifying jparnell@medimpactdirect.<br>Select an option below to change:                                                                                                    | .com. Currently notifying jparnell@medi<br>Select an option below to change                                                                                                    | impactdirect.com.<br>Currently no<br>Select an op                                                                                                    | ng Notifications @<br>tifying jparnell@medimpactdirect.com.<br>tion below to change: |
| New Prescriptions<br>Currently notifying jparnell@medimpactdirect.<br>Select an option below to change:<br>Select                                                                                                    | (2) Refill Notification                                                                                                    | IS (3) Shippi<br>impactdirect.com.<br>Currently no<br>Select an op<br>Select                                                                                                    | ng Notifications @<br>tifying jparnell@medimpactdirect.com.<br>tion below to change: |
| New Prescriptions<br>Currently notifying jparnell@medimpactdirect.<br>Select an option below to change:<br>Select<br>Note: Automated calls will not dial extensions.                                                                                                    | (2) Refill Notification<br>.com. Currently notifying jparnell@medi<br>Select an option below to change<br>Select                                                                                                    | IS                                                                                                    | ng Notifications @<br>tifying jparnell@medimpactdirect.com.<br>tion below to change: |
| New Prescriptions<br>Currently notifying jparnell@medimpactdirect.<br>Select an option below to change:<br>Select<br>Note: Automated calls will not dial extensions.<br>SMS text messages can only be sent to mobil                                                                                                    | (2) Refill Notification<br>.com. Currently notifying jparnell@medi<br>Select an option below to change<br>Select<br>le phones. VoIP-enabled devices, tablets, desktop op                                                                                                    | IS ♥ (3) Shippi<br>impactdirect.com.<br>Currently no<br>Select an op<br>Select<br>mputers, etc. are not supported at this time                                                                                                    | ng Notifications @<br>tifying jparnell@medimpactdirect.com.<br>tion below to change: |
| New Prescriptions<br>Currently notifying jparnell@medimpactdirect.<br>Select an option below to change:<br>Select<br>Note: Automated calls will not dial extensions.<br>SMS text messages can only be sent to mobil<br>Automated Call Notifica                                                                                                    | (2) Refill Notification                                                                                                    | AS (3) Shippi<br>impactdirect.com.<br>Currently no<br>Select an op<br>Select<br>omputers, etc. are not supported at this time                                                                                                    | ng Notifications @<br>tifying jparnell@medimpactdirect.com.<br>tion below to change: |
| New Prescriptions<br>Currently notifying jparnell@medimpactdirect.<br>Select an option below to change:<br>Select<br>Note: Automated calls will not dial extensions.<br>SMS text messages can only be sent to mobil<br>Automated Call Notification<br>To Receive Automated Phone Calls:                                                                                                    | (2) Refill Notification Currently notifying jparnell@medi Select an option below to change Select Is to the phones. VolP-enabled devices, tablets, desktop co tations                                                                                                    | IS ♥ (3) Shippi<br>impactdirect.com.<br>Currently no<br>Select an op<br>Select<br>mputers, etc. are not supported at this time                                                                                                    | ng Notifications @<br>tifying jparnell@medimpactdirect.com.<br>tion below to change: |
| New Prescriptions<br>Currently notifying jparnell@medimpactdirect.<br>Select an option below to change:<br>Select<br>Note: Automated calls will not dial extensions.<br>SMS text messages can only be sent to mobil<br>Automated Call Notification<br>To Receive Automated Phone Calls:<br>Yes! By selecting this box, I want to receive                                                                                                    | (2) Refill Notification .com. Currently notifying jparnell@medi Select an option below to change Select                                                                                                    | IS ♥ (3) Shippi<br>impactdirect.com.<br>currently no<br>Select an op<br>Select<br>omputers, etc. are not supported at this time<br>medications. By not checking this box, I do m                                                                                                    | ng Notifications @<br>tifying jparnell@medimpactdirect.com.<br>tion below to change: |
| New Prescriptions<br>Currently notifying jparnell@medimpactdirect.<br>Select an option below to change:<br>Select<br>Note: Automated calls will not dial extensions.<br>SMS text messages can only be sent to mobil<br>Automated Call Notification<br>To Receive Automated Phone Calls:<br>Yes! By selecting this box, I want to receive<br>Yes! By selecting this box, I want to receive<br>Your consent allows us to use automatic<br>contact us any time to change these pr                      | (2) Refill Notification                                                                                                    | (3) Shippi<br>impactdirect.com.<br>Currently no<br>Select an op<br>Select<br>momputers, etc. are not supported at this time<br>medications. By not checking this box, I do no<br>, but not for telemarketing or sales calls. Me                                                                                        | ng Notifications                                                                     |
| New Prescriptions  Currently notifying jparnell@medimpactdirect. Select an option below to change: Select Select Note: Automated calls will not dial extensions. SMS text messages can only be sent to mobil Automated Call Notifica To Receive Automated Phone Calls: Yes! By selecting this box, I want to receive Yes! By selecting this box, I want to receive contact us any time to change these pr MedImpact Direct recognizes that automated accessed improperly while in storage or during | (2) Refill Notification Currently notifying jparnell@medi Select an option below to change Select . Is phones. VoIP-enabled devices, tablets, desktop oc ations we automated phone calls to help me manage my m ted dialing technology for informational services calls, references. phone calls, email messages, and text messaging an ig transmission. I understand the responsibility to kee | AS ♥ (3) Shippi<br>impactdirect.com.<br>Currently no<br>Select an op<br>Select<br>omputers, etc. are not supported at this time<br>medications. By not checking this box, I do no<br>, but not for telemarketing or sales calls. Mer<br>re not a completely secure means of commu-<br>up access to my messages secure. | ng Notifications                                                                     |

## **Family Members**

- Each family member must be set up with his/her own account.
- Each account must have a unique username.
- Family members can use the same email and password.

### **HIPAA Release and Other Forms**

Additional information and forms can be found by clicking Get Started Today on the MedImpact Direct homepage.

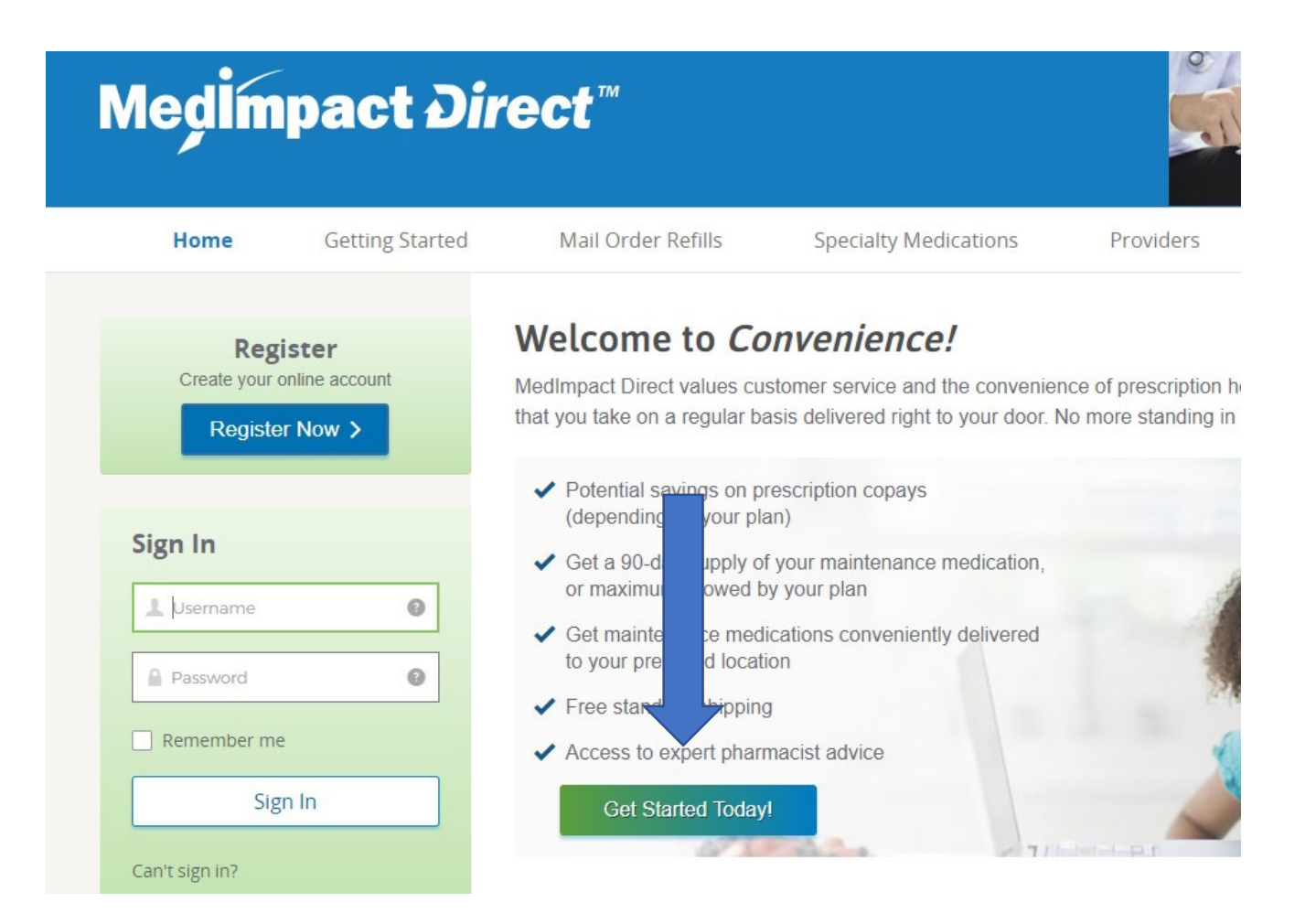

## **Contacting MedImpact Direct**

#### • By Phone

- MedImpact Direct Mail<sup>®</sup>: **1-855-873-8739**
- By Email
  - <u>customerservice@medimpactdirect.com</u>